# **Operator Card – 920AG Livestock Digital Weigh Center**

# Refer to Operator's Manual (PN 159192) for detailed instructions.

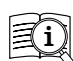

Manuals are available from Rice Lake Weighing Systems at www.ricelake.com/manuals Warranty information is available at www.ricelake.com/warranties

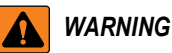

Failure to heed may result in serious injury or death.

- Do not allow minors/inexperienced people to operate.
- Do not operate without all shields and guards in place.
- Do not use for purposes other than weight taking.

Do not place fingers into slots or possible pinch points.

Do not use load bearing components worn beyond 5% of the original dimension.

Do not use this product if any components are cracked.

Do not exceed the rated load limit of the unit.

Do not make alterations or modifications to the unit.

Do not remove or obscure warning labels.

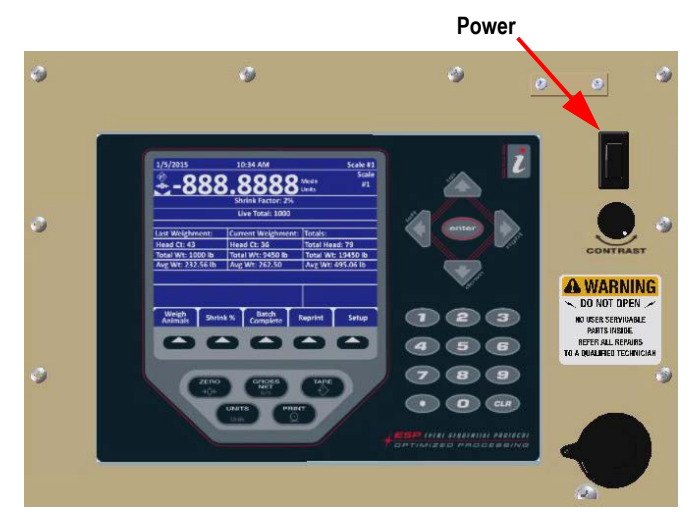

Figure - 1. Indicator Front Panel

### **Indicator Operations**

#### **Power Scale**

Press the power switch to turn the indicator on or off (see Figure 1).

#### **Enter Shrink**

Shrink value is applied to the gross weight and is limited to 0.00-100.00%.

Press the Shrink % softkey to change the shrink percentage.

#### Enter Head Count

- 1. Insert ticket into the printer. Press **FORWARD** on the printer to secure the paper.
- 2. Verify the scale is level. If not, a the screen displays the current pitch and roll.
- 3. Press (S) to re-zero scale if required.
- 4. Load animals onto scale.
- 5. Press the **Weigh Animals** softkey. **Enter Head Count** displays.
- 6. Enter the number of animals and press one . Once the scale is stable, head count, total weight and average weight per head is displayed and a ticket begins to print and advance.
  - Last weighment information of the previous group of animals on the scale
  - Current weighment number of animals currently on the scale, their total weight and the average weight per animal
  - Totals total of all animals weighed in the current weigh batch and their average weight
- 7. Unload the scale.
- 8. Repeat steps **4-7** until all animals from the current batch have been weighed.
- 9. Press the **Batch Complete** softkey to complete current batch of animals. Summary information is printed on the ticket and the ticket is released.
- 10. Press the **Reprint** softkey any time prior to starting the next batch to reprint the last ticket.

## **Softkey Operations**

#### Weigh Animals

Press to begin weighing animals.

Press each time a new group of animals is placed on scale, when a batch is in process.

### Shrink

Allows input of a shrinkage value when weighing animals.

#### **Batch Complete**

Press to complete batch and print summary ticket.

# Reprint

Prints last stored ticket until next batch is started.

## Setup

Password protected - displays current pitch and roll angles, and allows input of the following:

- Reports Turn transaction storing and reports On/Off
- USB Allows selection of USB device, downloading of database files, and adjusting of screen contrast
- Change Password Input password protection
- Time/Date Setting the system time and date
- More Press to display set 2 of the softkeys
- Back Returns to previous menu
- % Delta Wt Percentage change in printed weight before the Live Total is updated again
- · Print Report Prints summary report of database totals
- Exit Returns display to main screen

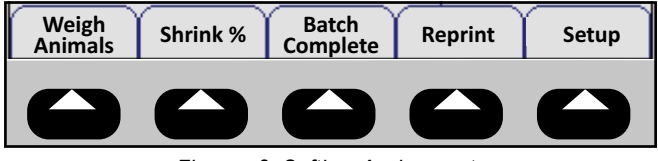

Figure - 2. Softkey Assignments

### Contrast Control

Adjusts display contrast depending on ambient light and ambient temperature.

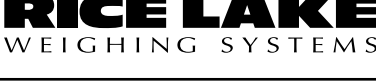

Content is subject to change without notice. www.ricelake.com © Rice Lake Weighing Systems 230 W. Coleman St. • Rice Lake, WI 54868 USA: 800-472-6703 • International: +1-715-234-9171